## PLUK: Hjælp til Elevplaner

## Læs her om:

- Sådan får du gavn af "lærerens egne noter"
- Sådan skifter du nemt videre til den næste elev.

Når du udfylder dine elevplaner, er der sikkert en del af sætningerne, der gentages selv om det ikke er den samme elev du sidder og arbejder med.

Her kan det være en støtte at bruge "lærerens egne noter", som du finder under rullemenuen ovre til højre, hvor du også har adgang til vejledninger, trinmål og noter fra klasseloggen (hvis du og dine kolleger har arbejdet med en sådan i løbet af året). *Se grafik her til højre.* 

| Lærerens egne noter                 | -  |
|-------------------------------------|----|
| Vejledning                          |    |
| Officielle mål                      |    |
| Optegnelser om eleven i klasselogge | en |
| Lærerens egne noter                 |    |

Til at starte med er lærerens egne noter jo desværre et tomt ark. Det kan du ændre ved således. Vælg *Værktøj > Evaluering > Elevplaner*.

I dette vindue kan du her vælge klasse og derefter elev. Det kender du sikkert allerede på nuværende tidspunkt. Klik på ikonet ovre til højre. *Se grafik.* 

## Gem og gå videre til den næste elev i klassen.

Dette udsnit af skærmbilledet er fra en elevplan med en tilfældig elev. Læg mærke til i toppen af denne elevplan finder du de to markerede pile. De giver dig mulighed for nemt at komme til den forrige eller næste elev i klassen. Brug denne mulighed for at slippe for at gemme og derefter skulle vælge den næste elev. Det bliver jo til ekstra bøvl som man godt kan være foruden.

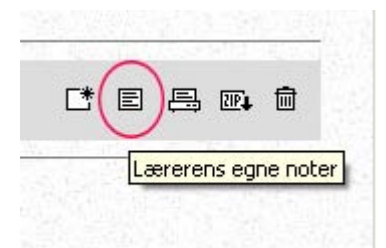

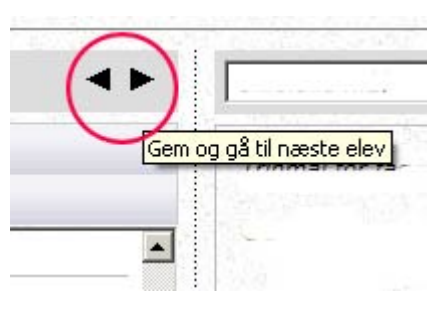